# Instructions for Epson surecolor P900 photo printer

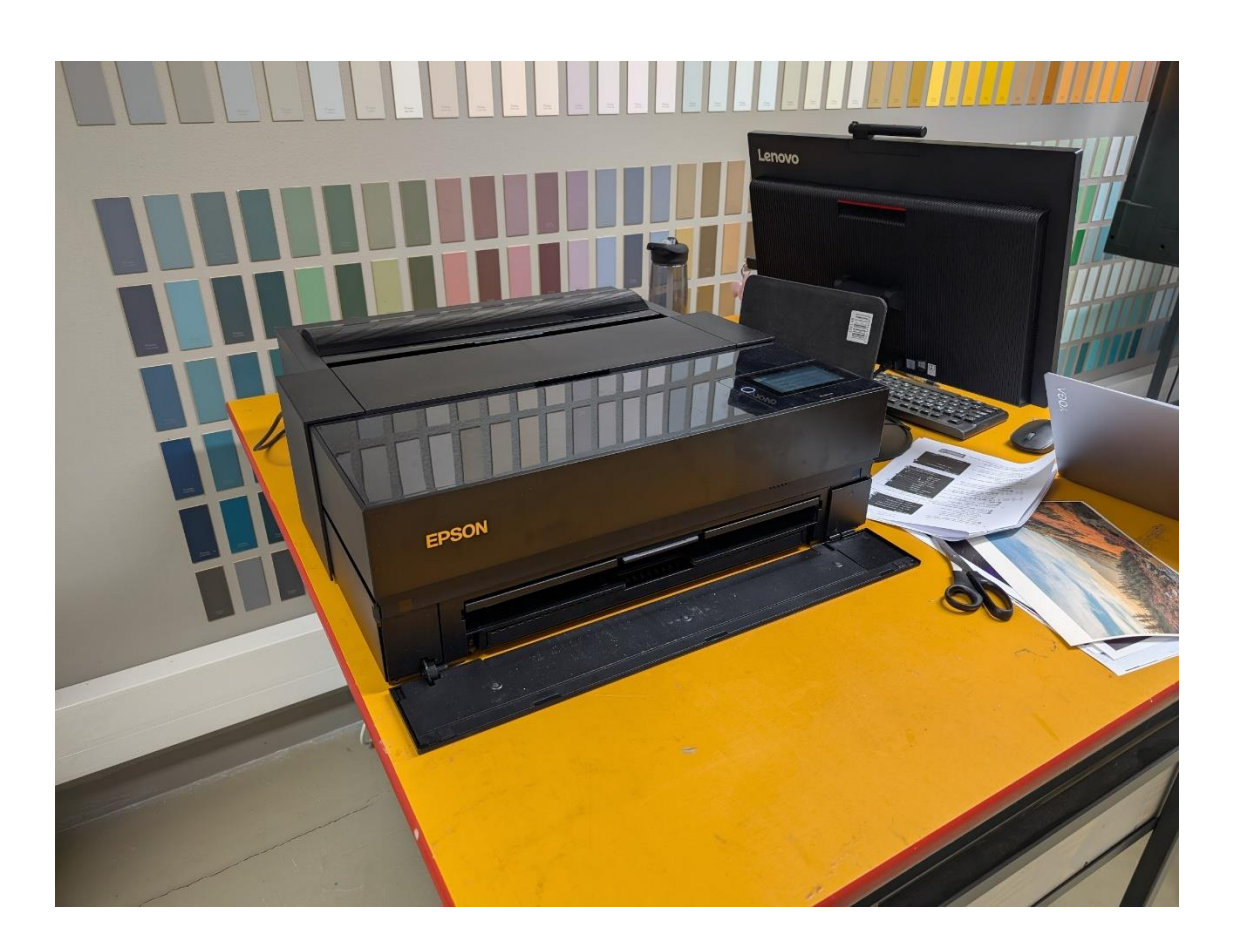

## Preparing the printer

Turn on the device with the power button.

Open the paper output door

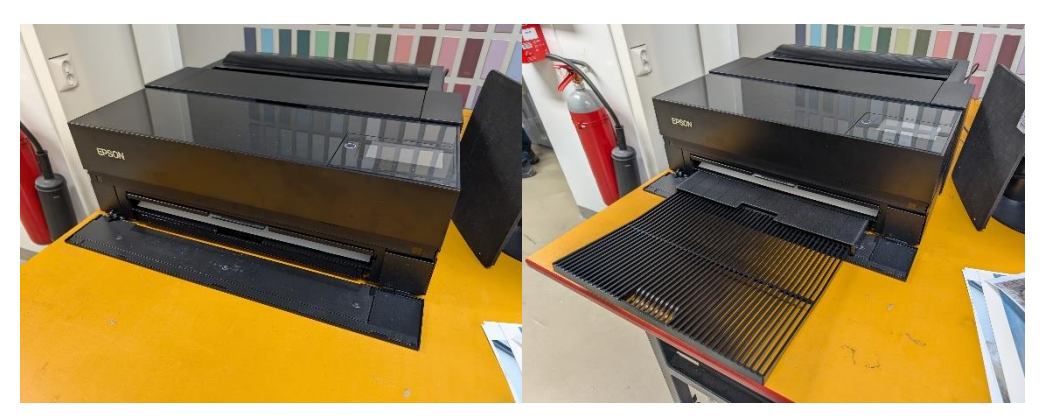

paperit löytyy pöydän alla olevasta vetolaatikosta.

#### Instructions for using a sheet of paper

Open the sheet paper feed door

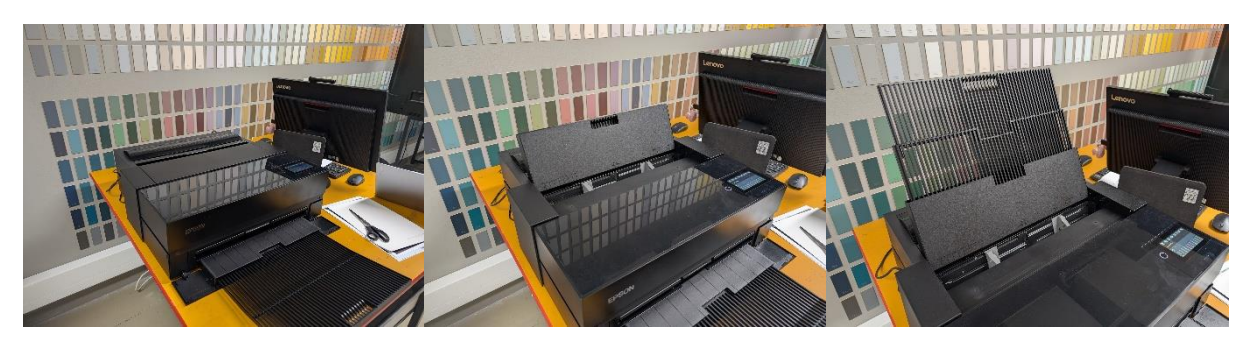

Feed one sheet of paper in portrait orientation, face up. Make sure the gray clips hold the edges of the paper.

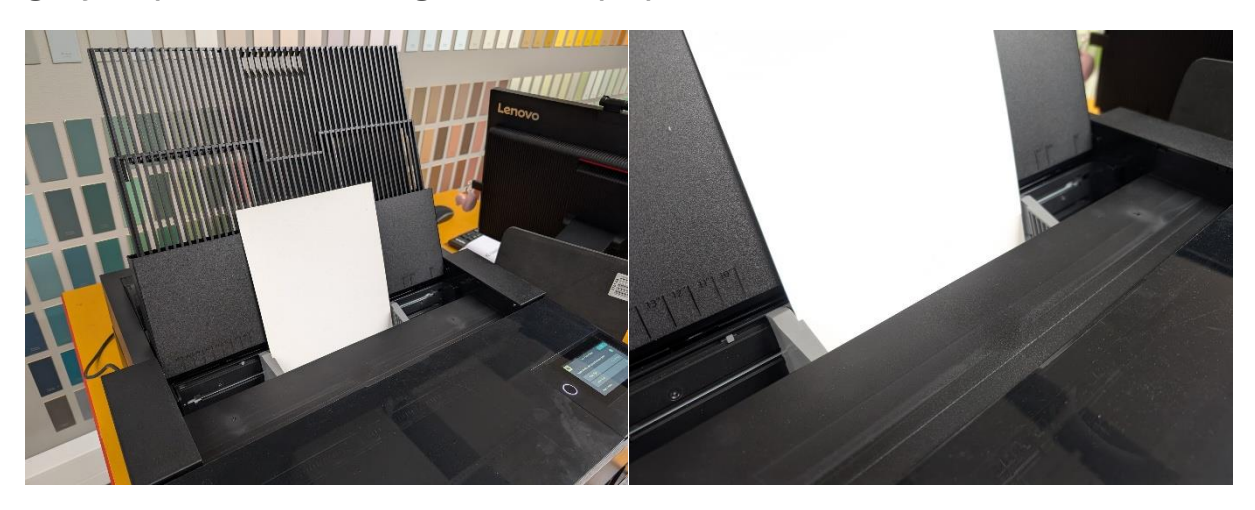

When the printer detects the paper, the rear paper feeder menu opens in the printer window.

Check that the sheet size is correctly detected and select Prem. Glossy as the paper type. (more paper types  $\rightarrow$  photo paper  $\rightarrow$  Prem. Glossy.)

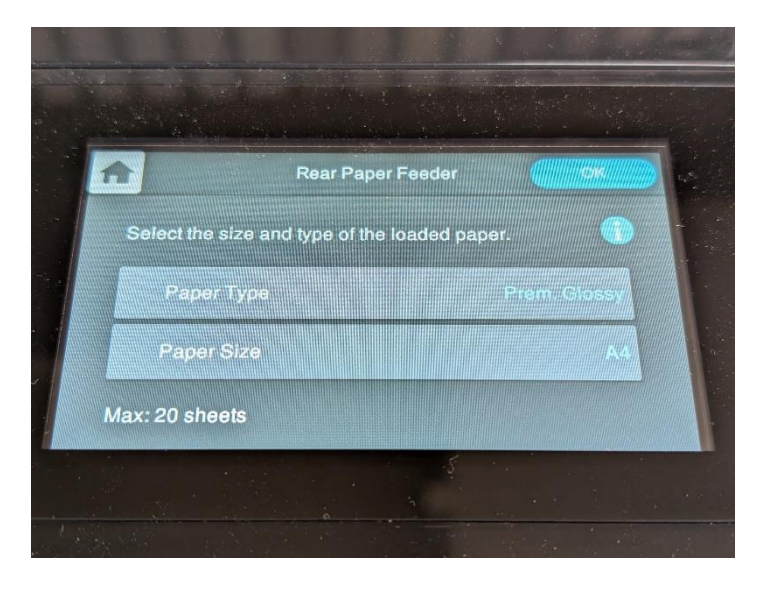

Then press OK.

The device is now ready for use!

### Instructions for using roll paper

Open the roll compartment door.

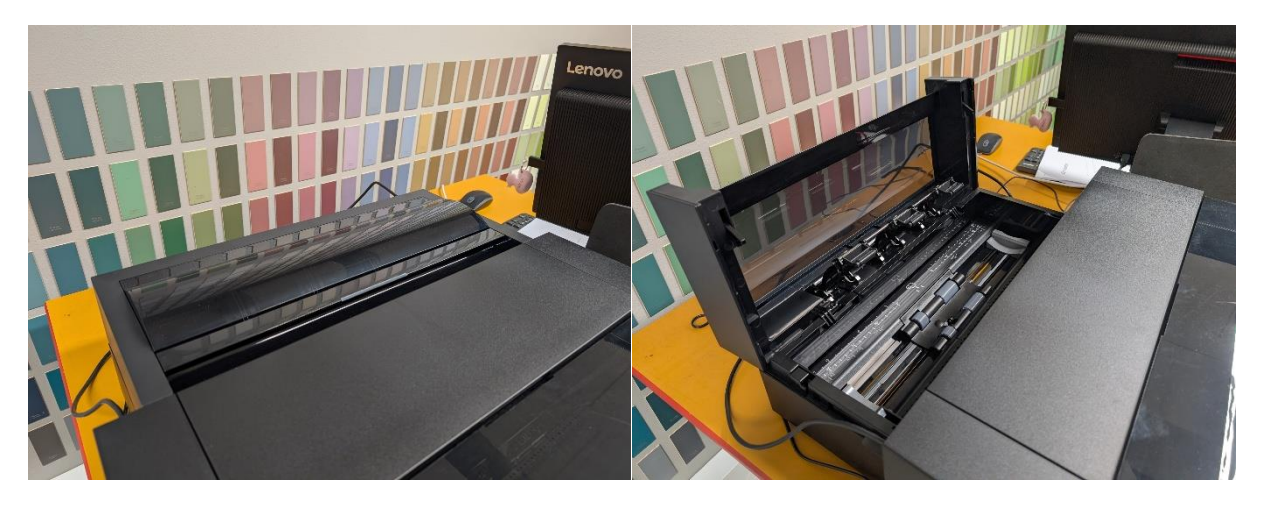

Place the roll you are using in the case so that the roll is unloaded from the top into the printer. Feed the paper until you hear a beep. Close the lid.

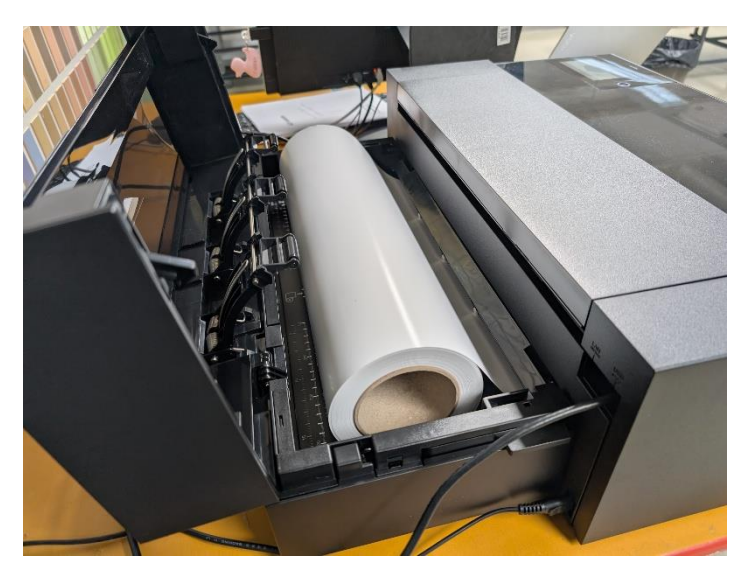

Select Prem. Glossy as the paper type.

(more paper types  $\rightarrow$  photo paper  $\rightarrow$  Prem. Glossy.)

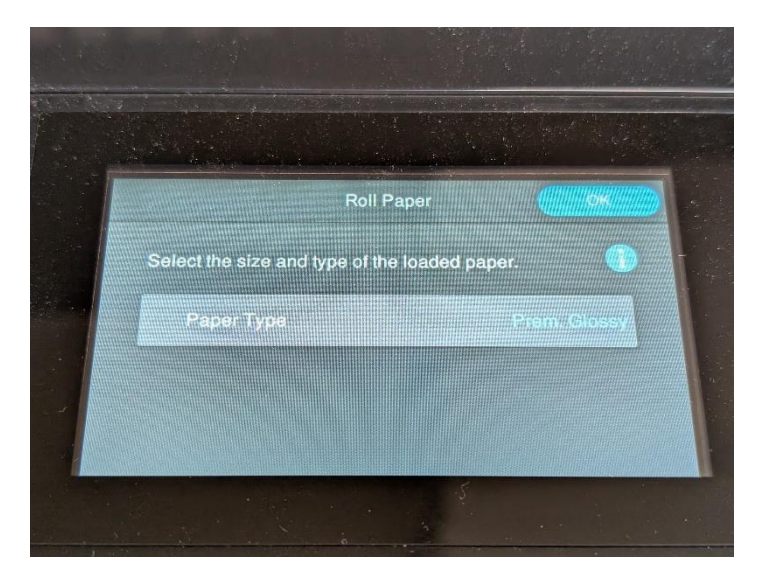

Then press OK.

The device is now ready for use!

#### Printing with Epson Print Layout

- Open the Epson Print Layout program on the computer. Import your image in JPEG or TIFF format by selecting file -> open.
- 2. The image opens in the work area. The image opens in the work area. You can delete the image by right-clicking on the thumbnail at the bottom and pressing Reject.
- 3. From the preset menu, select the option that corresponds to the paper type you selected. This will set the media type and paper source selection to the correct one.
- 4. Select the desired paper size from the printer settings menu.
- 5. When printing only one image, select Type → standard from Layout Settings. If you are printing multiple images on one sheet of paper, select Type → template. Add the images you have opened to the work area by dragging the thumbnails in the bottom bar.
- 6. If you are printing black and white photos, select Type  $\rightarrow$  Advanced B&W photo from the Color settings menu.
- 7. Press Print to start printing.